## Organiser ses favoris dans un navigateur (Firefox / Chrome / Edge)

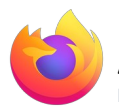

## Avec le navigateur Firefox de Mozilla

• Rendez visible la barre de favoris

Clic-droit dans la partie grise à droite de la barre d'adresse puis cliquez sur "Barre personnelle"

| 📙 Lumni   L'accès à la culture, au 🗙 | +                                    |              | - 🗗 ×                                    |
|--------------------------------------|--------------------------------------|--------------|------------------------------------------|
| ← → ♂ ✿                              | ♥ A https://www.lumni.fr             | ₪ ☆          | Épi <u>ng</u> ler au menu de dépassement |
| Lumni                                | ENSEIGNEMENT ÉDUCATEURS & MÉDIATEURS | •            | Retirer de la barre d'outils             |
| Accueil • F                          | rimaire • Collège • Lycée            | Q Rechercher | Barre personnelle<br>Personnanser        |

- une fois sur le site que vous voulez mettre en favori
- cliquez sur l'étoile

| 📙 Lumni   L'accès à la culture, au 🗙                                 | +                                                                    |                                                                                                    |                  | – o ×      |
|----------------------------------------------------------------------|----------------------------------------------------------------------|----------------------------------------------------------------------------------------------------|------------------|------------|
| ← → ♂ ✿                                                              | 0 🔒 https://www.lumni.fr                                             |                                                                                                    |                  | III\ © © ≡ |
| <ul> <li>Cliquez sur<br/>sélectionne</li> <li>Cliquez sur</li> </ul> | " "Autres marque-pages" et<br>ez "Barre personnelle"<br>r "Terminer" | Modifier ce marque-page<br>Modifier ce marque-page<br>Mom :<br>Lumni [L'accès à la culture, au savoir et à la connaissant<br>Dossier :<br>Autres marque-pages<br>Menu des marque-pages<br>Autres marque-pages<br>Choisir<br>Terminer<br>Munter Supprimer le r | ce (ex France tv |            |

 Vous pouvez organiser vous favoris en créant des dossiers dans la barre personnelle et en les faisant glisser dans ces dossiers

| Lumni   L'accès à la culture, au 🗙    | +                                                        | Clic droi                             | t            | - @ ×      |
|---------------------------------------|----------------------------------------------------------|---------------------------------------|--------------|------------|
| ← → ♂ ☆                               | 📵 🔒 https:/                                              | //w umni.fr                           | 🗟 🛉          | III\ ⊡ © ≡ |
| 🜐 Débuter avec Firefox 🛛 📕 Lumni   L' | accès à la cu                                            |                                       |              |            |
| /                                     | Tout ou⊻rir dans des ong                                 | Tout ou <u>v</u> rir dans des onglets |              | <u>^</u>   |
|                                       |                                                          | Nouveau marque-page                   | R MÉDIATEURS | $\simeq$   |
|                                       |                                                          | Nouveau <u>d</u> ossier               |              |            |
| Accueil • P                           | Primaire • <u>N</u> ouveau séparateur<br>C <u>o</u> ller | Nouveau séparateur                    | O Beebereber |            |
|                                       |                                                          | C <u>o</u> ller                       |              |            |
|                                       | -                                                        |                                       | -            |            |

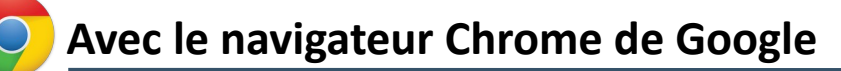

• Rendez visible la barre de favoris

|                                                    |            | —                                                                          |                                |
|----------------------------------------------------|------------|----------------------------------------------------------------------------|--------------------------------|
|                                                    |            | * 👳                                                                        | 3 B 🕄                          |
|                                                    |            | Nouvel onglet<br>Nouvelle fenêtre<br>Nouvelle fenêtre de navigation privée | Ctrl+T<br>Ctrl+N<br>Ctrl+Maj+N |
|                                                    |            | Historique<br>Téléchargements                                              | ►<br>Ctrl+J                    |
| Ajouter cet onglet aux favoris                     | Ctrl+D     | Favoris                                                                    | ►                              |
| Ajouter tous les onglets aux favoris               | Ctrl+Maj+D | Zoom - 100 %                                                               | + C                            |
| Afficher la barre de favoris                       | Ctrl+Maj+B | Imprimer                                                                   | Ctrl+P                         |
| Cestionnaire de layons                             | сантмарто  | Caster                                                                     |                                |
| Importer les favoris et les paramètres             |            | Rechercher                                                                 | Ctrl+F                         |
| Lumni I l'accès à la culture au savoir et à la con | n          | Plus d'outils                                                              | ► •                            |
|                                                    |            | Modifier Couper Copie                                                      | er Coller                      |
|                                                    |            | Paramètres                                                                 |                                |
|                                                    |            | Aide                                                                       | •                              |
|                                                    |            | Quitter                                                                    |                                |

- une fois sur le site que vous voulez mettre en favori
- cliquez sur l'étoile

| Lumni   L'accès à la culture, au sa X +                                                                                                    |   |                                                                               |                                            |
|----------------------------------------------------------------------------------------------------|---|-------------------------------------------------------------------------------|--------------------------------------------|
| ← → C ■ lumni.fr                                                                                                    |   |                                                                               | ± • • •                                    |
| Applications                                                                                                    |   |                                                                               | ×                                          |
| Lumni   enseignement   éducateurs & médiateurs                                                                                               |   | Favori ajouté                                                                 |                                            |
| Accueil • Primaire • Collège • Lycée                                                                                                    | Q | Nom                                                                           | mni   L'accès à la culture, au savoir et à |
|                                                                                                    |   | Dossier Ba                                                                    | rre de favoris 🔹 👻                         |
| <ul> <li>cliquez sur "OK" ou "Autres" si vous voulez créer un dossier<br/>dans la barre de favori dans lequel ranger votre favori</li> </ul> |   | Autres                                                                        | OK Supprimer                               |
|                                                                                                    |   | Activez la synchronisation pour accéder à vos favoris sur tous vos appareils. |                                            |
|                                                                                                    |   | A                                                                             | ctiver la synchronisation                  |

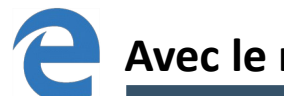

## Avec le navigateur Edge de Microsoft

- une fois sur le site que vous voulez mettre en favoris
- cliquez sur l'**étoile**

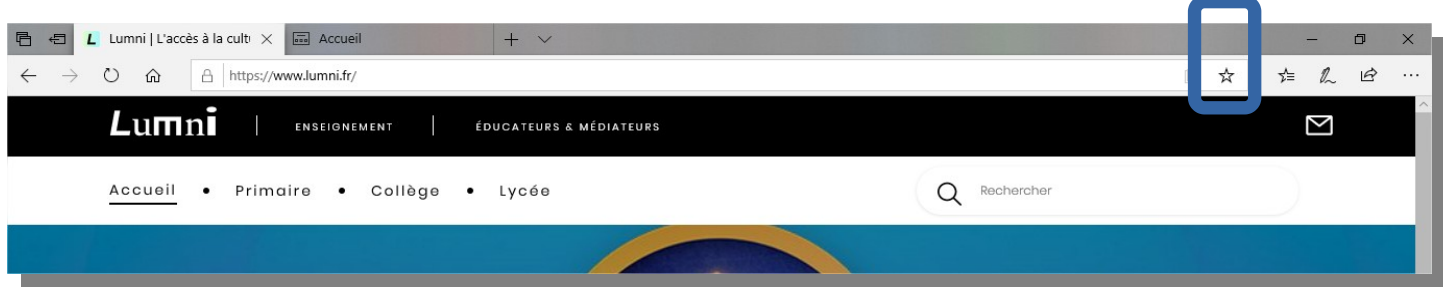

Pour consulter vos sites mis en favoris, cliquez sur l'icône "Favoris"

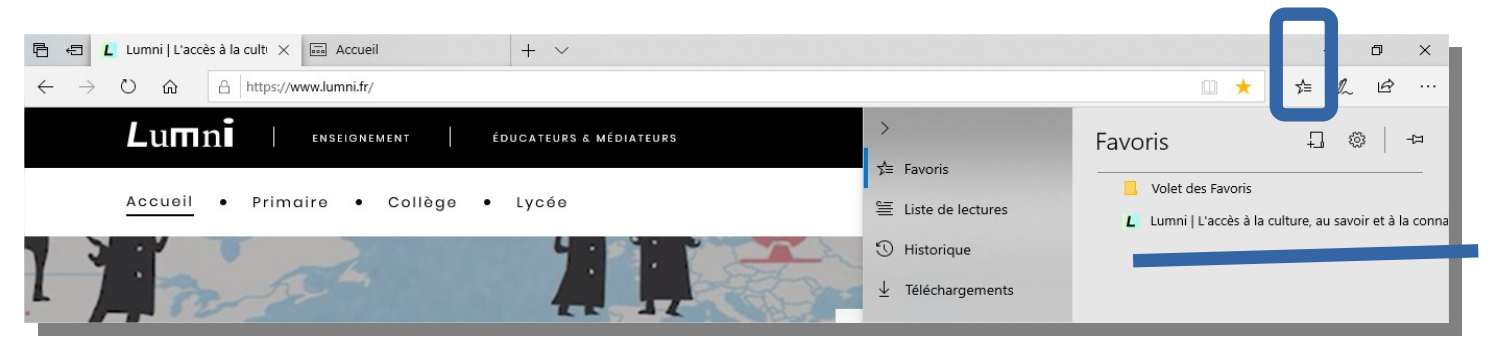

 Vous pouvez organiser vous favoris en créant des dossiers dans le volet des favoris et en les faisant glisser dans ces dossiers

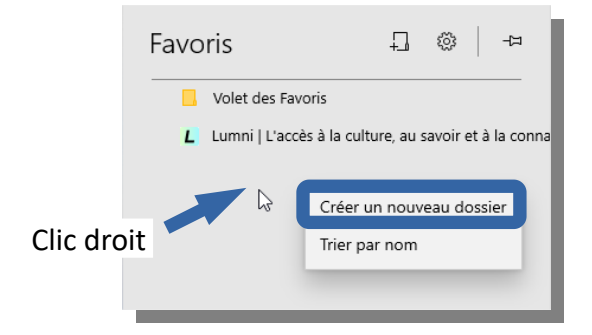